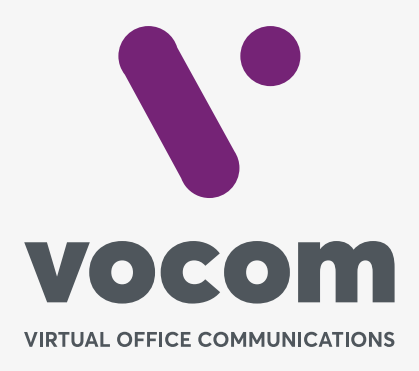

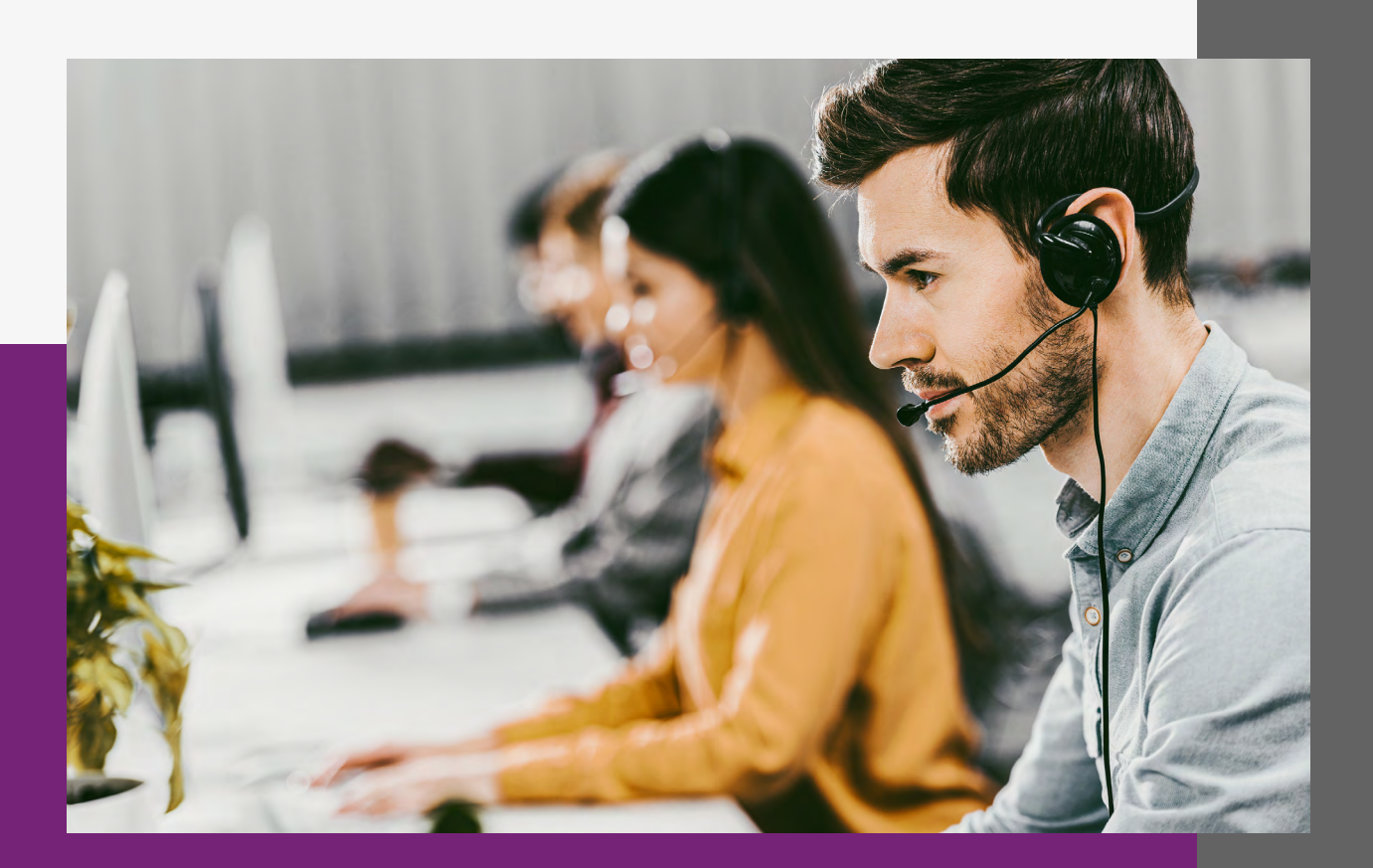

## Grupo de Ring

4

ф. ? P

## Grupo de Ring

Permite a criação de grupos de ramais que receberão chamadas seguindo estratégias de tempo de toque no ramal e ordens de entrega.

É possível criar quantos Grupos de Ring forem necessários.

| 2         |                               |                                    |                              |             |            |        |        |
|-----------|-------------------------------|------------------------------------|------------------------------|-------------|------------|--------|--------|
| 4         | GRUPOS DE RING                |                                    |                              |             |            |        | Novo   |
| 2         |                               |                                    |                              |             |            |        |        |
| R         |                               |                                    |                              |             |            |        |        |
| =         |                               | NOME                               |                              | EXTENSÃO    | DESCRIÇÃO: | \$     |        |
| 13        |                               | GRUPO SAC                          |                              | 6022        |            |        | 2      |
| 5         | 1                             | GRUPO VENDAS                       |                              | 6018        |            |        | 12 1   |
| -         |                               |                                    |                              |             |            |        | 1.1.1  |
| <i>r.</i> | Showing 110 5 of 5 shirles    |                                    |                              |             |            |        |        |
| n°        |                               |                                    |                              |             |            |        |        |
| 2         |                               |                                    |                              |             |            |        |        |
|           |                               |                                    |                              |             |            |        |        |
| D         |                               |                                    |                              |             |            |        |        |
| £         |                               |                                    |                              |             |            |        |        |
|           | GRUPO DE RING                 |                                    |                              |             |            |        |        |
| 5         | om grupo de king e om conjunc | o de destinos que podein ser chana | uos seguindo una determinada | esu alegia. |            |        |        |
| 12        | 6072                          |                                    |                              |             |            | VOLTAR | SALWAR |
| =         | ALTURAR                       |                                    |                              |             |            |        |        |
| 12        | GRUPO SAC                     |                                    |                              |             |            |        |        |
| 5         | ESTRATEGIA<br>Simultango      |                                    |                              |             |            |        |        |
| 8         | Destinos                      |                                    |                              |             |            |        |        |

| GRUPO SAC                 |                                                                                                    |            |
|---------------------------|----------------------------------------------------------------------------------------------------|------------|
| ESTRATEGIA.<br>Simultaneo | <i>A</i>                                                                                                    |            |
| Destinos                  |                                                                                                    |            |
| NUM CRIMIN                | It and the second second secon |            |
| *                         |                                                                                                    |            |
| CONFIDMAR ATENDIMENTO     |                                                                                                    |            |
|                           |                                                                                                    |            |
| DESTING TIMEOUT           | -                                                                                                    |            |
| TOM DE CHAMADA            |                                                                                                    |            |
| ATIVADO                   |                                                                                                    |            |
| O                         |                                                                                                    |            |
| OTSCRICAD                 |                                                                                                    |            |
|                           |                                                                                                    | VOLTAR SAL |

## Grupo de Ring

## Parâmetros de configuração:

**NOME:** Nome do Grupo de Ring que está sendo criado.

**ESTRATÉGIA:** Este campo dita como será feita a busca pelos ramais cadastrados no grupo. As opções são:

**Simultâneo:** Toca em todos os ramais ao mesmo tempo.

**Sequência:** Toca nos ramais seguindo a ordem do primeiro ao último

**DESTINOS:** São os ramais que participarão do Grupo de Ring. Clique no botão ADICIONAR para inserir novos ramais. Não há limite de ramais.

**CONFIRMAR ATENDIMENTO:** Quando no modo ativada ela ativa a função de confirmação de atendimento no ramal. Quando ao ramal atende uma chamada é solicitado a ele digitar uma tecla para que ele confirme o atendimento. Não bastará simplesmente atender, terá que seguir a instrução que lhe será dada durante o atendimento. Esta função é útil quando é cadastrado no Grupo de Ring números de celular ao invés de ramal. Isto evita que a chamada vá para a caixa postal.

**DESTINO TIMEOUT:** Caso nenhum dos ramais, ou números cadastrados, atenda a chamada ela será encaminhada paro que for selecionado neste campo.

**TEMPO DE TOQUE:** Define o tempo máximo em segundos que ficará tocando no ramal enquanto a chamada não é atendida.

**TOM DE CHAMADA:** Define o áudio que será reproduzido para a pessoa que ligou enquanto o sistema tenta localizar os ramais cadastrados.

**ATIVADO:** Ativa ou desativa a regra de Grupo de Ring.

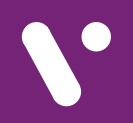

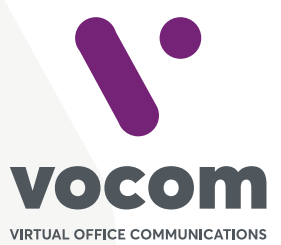

Av. das Nações Unidas 18801 cj 18-24 Santo Amaro, São Paulo/SP www.vocom.com.br